1. (Melhoria) Implementar a confirmação por SMS - Alterar Texto da tela de cadastro e permitir o recurso de preencher os campos dos dígitos com os números diretamente da mensagem.

2. (Processo) O usuário só fica bloqueado de solicitar livros quando tiver 3 livros em sua possa em status de indisponível. Caso ele marque pelo menos 1 como lido, ele já pode voltar a solicitar livros, contanto que o número de indisponíveis não ultrapasse de 3. Quando os 3 livros estiverem indisponíveis, mandar a mensagem: "Você já possui 3 livros de outros amigos para ler que é o número máximo permitido. Termine de ler um dos livros, marque como já lido para que ele volte a ficar disponível na plataforma e então você tem direito a pegar outros livros." - verificar banco

3. Ajustar o título do livro no app para caberem mais o mesmo número de caracteres que vão na segunda fileira com a da primeira.

4. (Melhoria) Protocolo de empréstimo: Criar controle avançado no módulo de empréstimo (resolver as 2 regras do empréstimo), ou deixar o livro visível até que ele volte ao proprietário ou só dono possa ver

5. (Melhoria) Melhorar a forma de compartilhamento no Instagram (Ex: Soundcloud) só tem a foto hoje.

6. (Processo) Painel de Publicidade: Ter a opção de colocar mais de 1 localidade para o mesmo anúncio, sem precisar fazer outro repetido.

7. (Melhoria) Notificação automática caso o usuário não cadastre um livro em até 3 dias.

8. (Melhoria) Caso o cadastro do usuário não esteja completo, a cada 30 dias, enviar uma notificação push: "Complete seu cadastro! Falta só um pouquinho!"

9. (Melhoria) Pontos de coleta e devolução sendo mostrados sempre num raio de 100km ao redor da localização do usuário.

10. (Melhoria) Área do autor (para batermos o martelo em próxima reunião) com os seguintes recursos:

- Podemos colocar um carrossel com os autores e, ao clicar neles vai para o perfil onde haverá um selo de autor. Então no painel de controle esse usuário deverá ter uma marcação especial. Aqui temos 2 alternativas:
  - Aparecer a opção de o usuário se assinalar como autor na hora do cadastro. Só que daí, isso deve gerar uma sinalização na área administrativa para entrarmos em contato com ele e ele receber uma sinalização de que vai receber um contato nosso.
  - Deixarmos essa questão de fora, fazendo ele se cadastrar pelo site (se ele achar através de redes sociais ou tráfego pago) e daí fazermos a marcação manual via área administrativa.
- O carrossel pode ser aleatório ou georreferenciado com "autores perto de você" e é interessante na opção "ver todos" mostrar cidade e UF além da distância (isso casa com o item 21).

- Nas buscas quando o livro de autor aparecer, deve mostrar se há a cópia disponível e abaixo uma outra cópia com o selo "Compre com o autor".
- No perfil do livro, independente de quantas cópias haja e quem as tenha, também aparecer o selo "Compre com o autor".
- Ao tocar no selo pode abrir o chat com uma mensagem programada "Gostaria de contribuir e comprar o seu livro (nome do livro)" e toda a transação ocorrer entre eles sem precisar de e-commerce. Daí o interessante é termos essa marcação de Chats abertos = vendas feitas (teoricamente).

11. (Melhoria) Os pontos sempre aparecem em primeiro lugar nas buscas de acordo com a distância.

12. (Melhoria) Cadastro: entrar com Apple, Facebook, Google, etc.

13. (Cecílio) Tutorial de primeiro acesso como newsletter.

14: (Cecílio) No destaque da semana, quando o livro pertencer a um ponto, mostrar a logo dele, avisando que ele tem  $\rightarrow$  Tem um design que vai precisar do Cecílio.

15. (Melhoria) Em todo início de chat para quem é solicitado o livro ter um balão no centro com o texto: "Se você quiser repassar / emprestar o livro para seu novo amigo, primeiro toque em "Ações → Reservar livro" e escolha qual livro vai reservar. Depois combine a entrega e após ela, toque de novo em "Ações → Confirmar entrega" e pronto! O sistema já entende que agora seu amigo ou amiga está de posse do livro!"

16. (Processo) Quando um livro é solicitado por mais de uma pessoa, o doador pode escolher para quem reserva. Nesse momento o usuário que ficou "de fora" precisa receber uma mensagem automática de que o livro já foi reservado. Nesse ponto precisamos configurar as seguintes situações:

- a) Aquela cópia era única: Na mensagem dar a opção dele colocar o livro na Lista de Desejos.
- b) Há mais de uma cópia: Na mensagem, dizer que há mais de uma cópia, solicitando que ele refaça a busca e, caso nenhum resultado o satisfaça, ele pode configurar seu pedido na "Lista de Desejos".

Obs: Há uma terceira situação (justamente que já coloquei na mensagem b) onde há mais de uma cópia, mas por qualquer motivo que seja (por exemplo distância), ele não quer ou não pôde ficar com nenhuma delas. Daí ele pode ser encaminhado para a lista de desejos, onde lá haveria, por exemplo, no campo superior direito, um '+' para adicionar um livro à lista.

Nesse campo de adição, ele pode escrever o nome do livro e configurar a distância máxima que o livro tem que estar para ele ser avisado ou se tem que estar na mesma cidade ou Estado. Daí quando o livro que ele quer for cadastrado com essas configurações, ele será avisado via notificação push.

17. (Melhoria) Quando ele for solicitar um livro de um ponto de coleta ou devolução, o aplicativo pede para que ele preencha o cadastro completo.

## 18. (Melhoria) Compartilhar resenha (e avaliação).

19. Dar a opção de editar a foto (cortar ou fazer o cropp ou aproximar / distanciar) no app no memento da foto do perfil e da foto dos livros.

20. Leitor de código de barra para pesquisar por ISBN: <u>https://www.cblservicos.org.br/isbn/pesquisa/</u>

21. Quando um usuário marcar um livro como lido, aparecer um pop up para ele avaliar o livro. Depois de avaliar, perguntar se ele quer comentar sobre o livro. Se não, ele volta pra página anterior. Se sim, abre a janela de comentários.

\_\_\_\_

## Projeto Upgrade Entidade Escola

22. A entidade será um usuário administrativo que será ao mesmo tempo ponto de coleta e devolução e também terá a possibilidade de cadastrar usuários previamente ativados com login e senha pré-definidos, dispensando o mecanismo de controle por e-mail. Além disso, esse usuário terá acesso à sua área administrativa própria vendo indicadores de seus livros e usuários (alunos).

23. (Bug): Ajustar a sinalização de entregue no processo de empréstimo entre aluno escola e colocar isso também no histórico do aluno e do livro → No teste que fiz esse livro foi devolvido à Biblioteca da escola mas o sistema está a) Marcando como livro sendo lido (se ele foi devolvido era para estar automaticamente disponível) e b) está mandando mensagem sobre o fim da leitura o que não deveria estar, já que foi devolvido. Me chamou atenção o fato dessa mensagem ter vindo 1 semana antes. Até acho uma boa se bem que combinamos apenas na véspera e no dia. Não tenho nada contra mas precisamos ver como está esse cronograma de notificação de leitura para a parametrização de tempo.

23.1 - No Painel - Em Histórico alterar o texto "Devolvido em:" para "Lido em:" - time line

24. No Painel: (Melhoria) No Painel de controle dos livros, ter uma parte "Resumido" com os livros e seus quantitativos (Menu Livros Resumido)  $\rightarrow$  Colocar no Painel de Controle da Entidade (Escola) e do Administrativo (Aldo)

25. No App: Criar filtro (ícone funil) na lista de meus livros: status do livro (disponível, doado, minha posse, etc.. ) na lista de livros

26. Especificamente para entidade, vamos ter as opções de cadastro de livro: Doação, Empréstimo e Leitura Presencial. Na Leitura Presencial tudo seguirá o mesmo processo do empréstimo, com duas mudanças:

1. Após a confirmação da entrega, haverá a mensagem: "O livro \_\_\_\_\_\_ foi entregue para ler, avaliar e comentar. Como esta é uma leitura presencial, após seu tempo de leitura devolva o livro a \_\_\_(nome do usuário entidade)\_\_\_, vá em Meus Livros, e ao entrar na página deste livro, toque no botão "Já li este livro" para que o sistema reconheça a devolução. Lembre antes de devolver de tirar uma foto do livro com você e marcar o @ler.app.br nas redes sociais. A melhor propaganda é a sua!"

2. Após o usuário tocar em "Já li este livro" na página do livro correspondente, a posse do livro volta automaticamente para o usuário entidade (que tem a propriedade do livro) e este fica disponível no sistema.

27. No momento do cadastro, após a inserção do código e antes de entrar na tela principal, termos a seguinte pesquisa:

Como você soube do aplicativo LeR?

() Pelas redes sociais

() Mecanismos de busca (Ex: Google, Bing)

() Jornal, TV, Revista, Rádio

( ) Sou pai, mãe ou responsável de aluno(a) em escola ou instituição de ensino que usa a plataforma do LeR

() Indicação de amigo, parente

() Outros

Caso o usuário indique que é pai, mãe ou responsável de aluno(a) em escola que usa a plataforma do LeR, ele passaria para outra tela onde haveria um combo box indicando a lista de escolas baseadas na cidade onde ele mora ou em georreferenciamento. Ao selecionar a escola, embaixo aparece um campo onde ele começa a preencher o nome do aluno e daí vai aparecendo em tempo real as opções de nomes naquela escola onde ele então seleciona qual seria o nome do aluno.

Após a pesquisa, ele já cai na página principal. Isso somente acontece no primeiro login.

Caso, ele não ache a escola, haverá sempre uma opção "Outros" e daí analisaremos caso a caso. Com aluno, a mesma coisa com a opção "outro".

O propósito aqui é poder correlacionar a comunidade e fazer disso um indicador para os relatórios.

## 28. Indicadores:

**Nível professores**: O usuário professor poderá segmentar os indicadores de acordo com as suas turmas.

• % de alunos que pegaram pelo menos 1 livro emprestado em um período selecionado.

o Indicador analítico e Gráfico mensal.

- % de alunos que leram pelo menos 1 livro em um período selecionado.
  - Indicador analítico e Gráfico mensal.
- Livros lidos por aluno em um período selecionado.
  - Indicador analítico e Gráfico mensal.
- Ranking de alunos (geral ou por turma) por:
  - o Quantidade de livros lidos
  - o Quantidade de avaliações
  - Quantidade de comentários
- Ranking de turmas por:
  - Quantidade de livros lidos
  - o Quantidade de avaliações
  - Quantidade de comentários
  - % de alunos que leram pelo menos um livro.

**Obs1:** Os rankings podem ter gráficos em colunas do melhor para o pior, tudo de acordo com o período selecionado e também pode haver o ranking mensal e acumulado anual.

**Obs2:** Os gráficos mensais vão analisar justamente a evolução do aluno ou turma.

**Obs3:** A porcentagem (%) é sempre em relação ao número de usuários cadastrados.

**Nível Escola**: O usuário escola poderá segmentar os indicadores por Nível / Curso, por Ciclo / Série e por turma. Reparem que os indicadores são praticamente os mesmos, mudando apenas o escopo da medida. As observações anteriores também se aplicam aqui.

- Número de pais ou responsáveis cadastrados no aplicativo.
- Número de pais ou responsáveis que leram pelo menos 1 livro no período selecionado.
- % de alunos / professores / Pais e Responsáveis que pegaram pelo menos 1 livro emprestado em um período selecionado.
  - o Indicador analítico e Gráfico mensal.
- % de alunos / professores / Pais e Responsáveis que leram pelo menos 1 livro em um período selecionado.
  - Indicador analítico e Gráfico mensal.
- Livros lidos por alunos / professores / Pais e Responsáveis em um período selecionado.

- Indicador analítico e Gráfico mensal.
- Ranking de alunos / professores / Pais e Responsáveis (geral ou por turma / ciclo / série / nível / curso) por:
  - o Quantidade de livros lidos
  - o Quantidade de avaliações
  - o Quantidade de comentários
- Ranking de turmas por:
  - Quantidade de livros lidos
  - Quantidade de avaliações
  - Quantidade de comentários
  - o % de alunos que leram pelo menos um livro.

Nível Administrador / SEDUC / Esfera Pública: Creio que aqui temos 2 diferenças:

- 1. Caso estejamos falando de governo / SEDUC, eles podem querer ter uma visão geográfica, além de simplesmente as escolas ranqueadas, então podemos ter agrupamentos por cidade. No caso de prefeitura, por bairro.
- Outro ponto que não pensamos e que talvez no futuro seja importante e daí podemos logo ajustar é segmentarmos as escolas por municipais, estaduais e particulares, pois a SEDUC ou MEC podem querer comparações entre ambos.
- % de alunos / professores / Pais e Responsáveis / Territórios que pegaram pelo menos 1 livro emprestado em um período selecionado.
  - o Indicador analítico e Gráfico mensal.
- % de alunos / professores / Pais e Responsáveis / Territórios que leram pelo menos 1 livro em um período selecionado.
  - Indicador analítico e Gráfico mensal.
- · Livros lidos por alunos / professores / Pais e Responsáveis / Territórios em um período selecionado.
  - Indicador analítico e Gráfico mensal.

- Ranking de alunos / professores / Pais e Responsáveis (geral ou por território / escola / turma / ciclo / série / nível / curso) por:
  - o Quantidade de livros lidos
  - Quantidade de avaliações
  - o Quantidade de comentários
- Ranking de território / escola / turma / ciclo / série / nível / curso por:
  - o Quantidade de livros lidos
  - Quantidade de avaliações
  - Quantidade de comentários
  - o % de alunos que leram pelo menos um livro.